Para obter o desconto do seu cupom de compras coletivas na finalização da compra, insira seu projeto no carrinho de compras e siga o passo a passo:

1. Digite o seu CEP, clique em CALCULAR FRETE;

2. Digite o código de desconto e clique em CALCULAR DESCONTO:

|    | CEP DE ENTREGA:                                                          |          |
|----|--------------------------------------------------------------------------|----------|
| -> | CUPOM DE DESCONTO OU VALE-PRESENTE<br>Digite o código no espaço ao lado. | R\$ 0,00 |

3. Clique em **FECHAR PEDIDO** (verifique se o seu bloqueador de pop up está desativado, pois os meios de pagamento aparecem em um pop up):

| LIMPAR CARRINHO | COMPRAR MAIS | FECHAR PEDIDO |
|-----------------|--------------|---------------|
|                 |              |               |

4. Na próxima tela, insira os seus dados de entrega e cobrança e selecione a forma de pagamento;

5. Irá ser gerado um número de pedido que poderá ser acompanhado na aba "Pedidos", em nosso site.